Click <u>here</u> to check if any software installed on the device meets the Adobe requirements to operate.

## REMINDER

If the system requirements for the Adobe software that you want to use and install on the computer do not meet the requirements recommended by Adobe, the user will facing problems in using computer as it will drop the performance of the computer system .

- 1. A notification will be sent to the email (username) @ ump.edu.my
- 2. click the email sent from adobe and select `Get Started`.

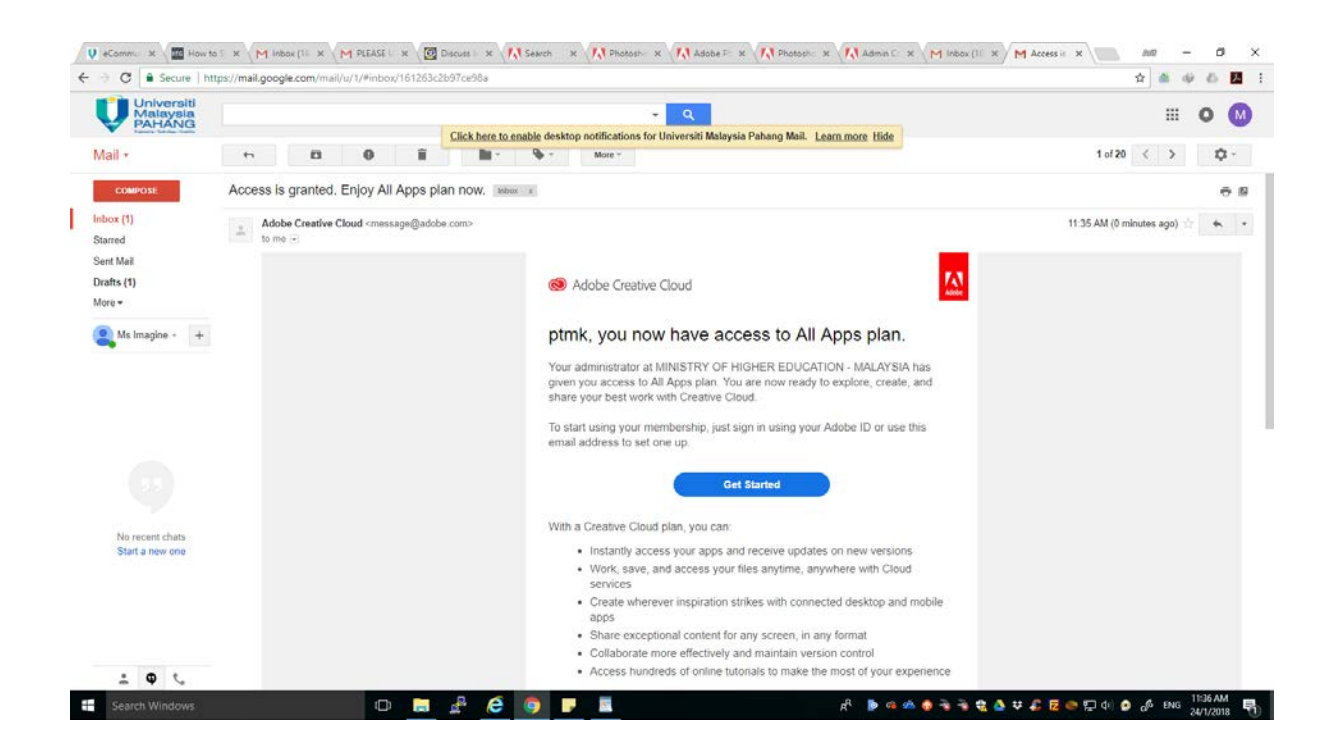

3. A new tab will be displayed from adobe and please enter the password for the first time log in.

\* Password must contain uppercase, lowercase letters, numbers and symbols and must be more than 8 characters.

4. Choose Malaysia and select ` I have read and agree` and click continue.

| V eComr. x How to x M heav if x M PLEASE x O Discus x F.                                                                                                    | N Search x N Photos: x N Adobe x N Photos: x N<br>ages/login?callback=https%3A%2F%2Fims-na1.adobelogin.com%2Fi                                                                                                    | Admin X M Inbox X M Access X M Comple X and - C X<br>ims%2Fadobeid%2Foc_welcome%2FAdobeiD%2Ftoken%3Fredir 🕶 🏚 🍏 🖗 🚺 其                                                                                                    |
|----------------------------------------------------------------------------------------------------|----------------------------------------------------------------------------------------------------|----------------------------------------------------------------------------------------------------|
| Image: Comparison of the second state of the second state of the second sta | Steen       X       Photo: X       Addres       X       Photo: X       Addres       X       Photo: X       X       Addres       X       Addres       X       X       Addres       X       X       Addres       X       X       Addres       X       X       Addres       X       X       Addres       X       X       X       X       X       X       X       X       X       X       X       X       X       X       X       X <th>Admin X M Holas ( X M Acces: X A Compl: X A Compl: X A</th> | Admin X M Holas ( X M Acces: X A Compl: X A Compl: X A |
| f Search Windows 🕕 📴 🚅                                                                                                    | ê 🧿 F 💷                                                                                                    | 유 🍺 @ 섹 🏚 ද ද 🌢 부 🔓 🖉 🐡 💭 🚺 🏚 👉 EMS 1137AM 📑                                                                                                    |

5. After the password is entered, the user will be moved to the main adobe account and click desktop download.

| Secure   https://www.adobe.co                                                                                                    | m/sea/                                                                                                    |                                                                                                    | x 💩 🕸 🖞                                                                                                    |
|----------------------------------------------------------------------------------------------------|----------------------------------------------------------------------------------------------------|----------------------------------------------------------------------------------------------------|----------------------------------------------------------------------------------------------------|
| Adobe                                                                                                    | Creativity & Design Mark                                                                                                    | eling & Analytics PDF & E-Signatures Business Solutions Support                                    | <b>1</b> a                                                                                                    |
| P                                                                                                    | e account                                                                                                    |                                                                                                    |                                                                                                    |
| CREATIVE CLOUD APPS<br>Desktop Downloads<br>Mol Desktop Downloads<br>Add-ons<br>DOCUMENT CLOUD APPS<br>Desktop Downloads<br>Adobe Sign<br>J., PDF Services<br>Mobile<br>ASSETS | ADOBE STOCK          St)       Photos, Illustrations,<br>Graphics and Videos         community       Image: Community Portalio Website         support       Learn & Support         c)       Contract Us         c)       Community Forums |                                                                                                    |                                                                                                    |
| <ul> <li>☐ Libraries</li> <li>○ Creative Cloud Files</li> <li>→, Document Cloud Files</li> </ul>                                                                               |                                                                                                    | What's next. No<br>The next generation of Great<br>like Adobe XD CC, Dimension<br>evolutions of Co | OW.<br>ive Cloud is here with brand new apps<br>i CC, and the all-new cloud-based<br>Plue new features and undefine to the |

## 6. Download the creative cloud and follow step until a download box appear.

| Adobe                                | Creativity & Design                         | Marketing & Analytics PDF & E-Signatures                          | Business Solutions Support          |                                              | ρ    |
|--------------------------------------|---------------------------------------------|-------------------------------------------------------------------|-------------------------------------|----------------------------------------------|------|
|                                      | 🔕 Watch Adol                                | A A DOBE CREATIVE ELOUD DESIGNE APPSVITY                          | Watch now                           |                                              |      |
|                                      |                                             | Ps                                                                | 11                                  | L                                            |      |
| Crea                                 | tive Cloud                                  | Photoshop                                                         |                                     | Lightroom                                    |      |
| Quick desktop access t               | o Creative Cloud apps and services.         | Image editing and compositing.                                    | Edit, orga                          | mize, store, and share photos from anywhere. |      |
|                                      | Learn more                                  |                                                                   |                                     |                                              |      |
|                                      |                                             |                                                                   |                                     |                                              |      |
|                                      | Download Download                           | Download                                                          |                                     | Download                                     |      |
|                                      | Ai                                          | ld                                                                |                                     | Xd                                           |      |
|                                      | ustrator                                    | InDesign                                                          |                                     | Adobe XD                                     |      |
| Vector gra                           | aphics and illustration.                    | Page design and layout for print and digital p                    | ublishing. Desig                    | In, prototype, and share user experiences.   |      |
|                                      |                                             |                                                                   |                                     |                                              |      |
| -                                    | Download                                    | Download                                                          |                                     | Learn more                                   |      |
|                                      |                                             |                                                                   |                                     |                                              |      |
| dobe.com/products/download/creative- | Cloud?promoid=KSPDX                         | Ae                                                                |                                     | Dn                                           |      |
| h Windows                            | 0 🖬 🔮 🤤                                     | 9 .                                                               | ج <sup>4</sup> ه ه 🚽 ۹ <sub>۶</sub> | ) के के 😫 💩 🗢 🕰 🖻 🖶 de (                     |      |
| Secure   https://creative.adob       | e.com/products/download/creative-cloud?pror | moid=KSPDX                                                        | tori X /// Admin X / M Inbox ( X    | M Access X Adobe X                           | nu = |
|                                      | on Cr                                       | reative Cloud: start ve                                           | ur download                         |                                              |      |
|                                      |                                             | cative cloud, start ye                                            |                                     |                                              |      |
|                                      |                                             | Next Steps                                                        |                                     |                                              |      |
|                                      | н                                           | elp us provide you with the right experience a<br>Required fields | nd learning content                 |                                              |      |
|                                      |                                             | Beginner                                                          | •                                   |                                              |      |
|                                      |                                             | Request a consultation for your business of                       | organization.                       |                                              |      |
|                                      |                                             |                                                                   |                                     |                                              |      |

| - | Φ | 4 | e | 9 | 8 | ළ <sup>ඳ</sup> 🍺 ወን 🛎 🚳 ቅ 著 📆 🚭 🗳 🐺 🔏 💆 🖙 💭 doi 🏚 💰 ENG 🚻 1139 AM<br>24/1/2018 📑 |
|---|---|---|---|---|---|----------------------------------------------------------------------------------|

| E MENU Q. SEARCH<br>Contractive Cloud will install now<br>Welcome to Creative Cloud<br>Welcome to Creative Cloud                                                                           | ≣ MENU Q SEARCH <b>I</b> PTMK <b>Γ</b> Λ ad | ud will install now                         | © Creative                      |  |
|----------------------------------------------------------------------------------------------------|---------------------------------------------|---------------------------------------------|---------------------------------|--|
| Creative Cloud will install now<br>Welcome to Creative Cloud.<br>Welcome to Creative Cloud.<br>Welcome to Creative Cl |                                             | ud will install now                         | © Creative                      |  |
| Welcome to Creative Cloud.                                                                                                    |                                             |                                             |                                 |  |
| Converticued File Info     Production     Production     Information     Informatio     Informatio     Informatio     Inf                                                                                                    |                                             | Creative Cloud.                             | Welc                            |  |
| Litte http://censis.adde.com/jaddem.com/jaddem.com/jadd                                                                                                    |                                             | MghanSofts — — X                            | Oownload File Info              |  |
| Serve As Cr/Qr/by driver printer/CreaterCouncil 40 printer 40 printer 40 prin                                                                                                    |                                             | Products/KCCC/1/win32/CreativeCloudSe       | Category provides               |  |
| Constant for Programs' Category  Description  Constant for Programs' Category  Constant for the Creative Load app. For can install and  manage your applications from there. Need  Help?                                                                                                    |                                             | Coudet up exe                               | Save As 0: Vipitho driver print |  |
| Download (utor     Start Download     Cancel       Image: Start Download     Cancel     The Creative Cooler topy Foor can initial and manage your applications from there. Need       Image: Start Download     Help?                                                                                                    |                                             | ams" category 001.09 No                     | Remember this pat               |  |
| the Lifestive Cloud spp: rou can install and<br>manage your applications from there. Need<br>Help?                                                                                                    |                                             | rt Download Cancel                          | Download Later                  |  |
| Manage your apportations non there. Ivera     Help?                                                                                                    |                                             | the Creative Cloud app. You can install and | 10 may 1 (10)                   |  |
|                                                                                                    |                                             | Help?                                       | Andrette (1998)                 |  |
|                                                                                                    |                                             |                                             |                                 |  |
| Tutorials to get you started                                                                                                    |                                             | get you started                             | Tutoria                         |  |
| futurials to get you started                                                                                                    |                                             | get you started                             | 100010                          |  |
|                                                                                                    |                                             |                                             |                                 |  |
|                                                                                                    |                                             |                                             |                                 |  |

7. Locate a complete download file and double click to install .

| n to Quick Copy Paste    | Cot Copy path<br>Paste shortout Nove Copy Delete Rena | me New folder        | item •<br>access •<br>Proper | Edit<br>Edit<br>Edit | Select all<br>Select none<br>Invert selection |  |     |                           |
|--------------------------|-------------------------------------------------------|----------------------|------------------------------|----------------------|-----------------------------------------------|--|-----|---------------------------|
|                          | PC > New Volume (D:) > ftp > Hp driver prin           | iter >               |                              | apro-                |                                               |  | ~ 0 | Search Hp driver print ,0 |
|                          | Name                                                  | Date modified        | Туре                         | Size                 |                                               |  |     |                           |
| 🖈 Quick access           | Destantes HD DTMK                                     | 32/0/2017 10-44 444  | Tile faldes                  |                      |                                               |  |     |                           |
| Creative Cloud Files     | ninter free                                           | 18/7/2017 10/404 044 | File folder                  |                      |                                               |  |     |                           |
|                          | acceletore DC 09/blicel (TBGISITeDNR45                | 2/1/2010 5-17 844    | Application                  | 2 072 4              | 9                                             |  |     |                           |
| 5 Dropbox                | arrobatoroDC mD17a0CtS7.1V6-00516                     | 3/1/2018 4.47 014    | Application                  | 2,073 K              | 0                                             |  |     |                           |
| G OneDrive               | ROLES ENUS BOORS VISALEUE                             | 22/12/2017 2-31 PM   | Annication                   | 17 140 6             | B                                             |  |     |                           |
|                          | CLI MEP M175 N sw win full solution-                  | 3/8/2017 12-18 PM    | Application                  | 138,816 K            | 6                                             |  |     |                           |
| la OneDrive - Universiti | CreativeCloudSet-Up.exe                               | 24/1/2018 11-40 AM   | Application                  | 202 K                |                                               |  |     |                           |
| This PC                  | HP Laserlet Pro MFP Name                              |                      | Application                  | 110.055 K            | 8                                             |  |     |                           |
| 1D Objects               | HP Officeiet 7612 JPPH Company: Adobe Su              | tive Cloud Set-Up    | Application                  | 116 333 K            | B                                             |  |     |                           |
| Desites                  | HP LJ Pro MFP M426 File version: 4.3.0.256            |                      | Application                  | 170.467 K            | 8                                             |  |     |                           |
| (D) O                    | HP LJ Pro MFP M426 Size 201 KP                        | 018 11:40 AM         | Application                  | 170,467 K            | 8                                             |  |     |                           |
| Documents                | HP_LJ Pro_MEP_M4266-M4271-PCL-6_M                     | 5/7/2017 ±46 PM      | Application                  | 138,107 K            | B                                             |  |     |                           |
| - Downloads              | Hp_LJP1100_P1560_P1600_Full_Solution-v                | 4/8/2017 10:26 AM    | Application                  | 146,660 K            | B                                             |  |     |                           |
| 1 Music                  | HPLJ_P1102_full.exe                                   | 17/11/2015 12:00     | Application                  | 203,588 K            | В                                             |  |     |                           |
| Fictures                 | IE9-Windows7-x64-enu.exe                              | 22/12/2017 12:22     | Application                  | 35, 529 K            | B                                             |  |     |                           |
| Videos                   | IS-webprotection.exe                                  | 7/8/2017 11:31 AM    | Application                  | 1,567 K              | 5                                             |  |     |                           |
| Local Disk (C:)          | Keselamatan-HP_LJ_Pro_MEP_M225-M2                     | 19/12/2017 4:29 PM   | Application                  | 178,362 K            | B                                             |  |     |                           |
| - New Volume (D:)        | LIM1130_M1210_MFP_Full_Solution.exe                   | 16/11/2017 10:13     | Application                  | 217,773 K            | B                                             |  |     |                           |
| - mouse (Fi)             | IP1000_P1500-HB-pnp-win64-en.exe                      | 24/7/2014 12:00 AM   | Application                  | 3,918 K              | 6                                             |  |     |                           |
| CD Deine (C)             | LJ-Pro-200-color-M251-full-solution_151               | 20/12/2017 10:19     | Application                  | 82,058 K             | B                                             |  |     |                           |
| () CD Drive (us)         | B office2016volumelicensepack_4324-1002               | 19/9/2017 4:18 PM    | Application                  | 453 K                | 8                                             |  |     |                           |
| Network                  | Photostat PTMK HP 64bit 7.exe                         | 22/8/2017 11:33 AM   | Application                  | 194,269 K            | 8                                             |  |     |                           |
| -                        | Photostate HP PTMK.exe                                | 19/7/2017 5:21 PM    | Application                  | 194,269 K            | B                                             |  |     |                           |
| - Homegroup              | WDMyCloud_win.exe                                     | 11/1/2018 4:07 PM    | Application                  | 62,353 K             | B                                             |  |     |                           |
|                          | Sampp-win32-7.1.10-0-VC14-installer.exe               | 26/10/2017 10:58     | Application                  | 123,658 K            | 8                                             |  |     |                           |
|                          | 🗿 xp-azmi-32bit-CP5220-win-full-solution              | 19/12/2017 4:46 PM   | Application                  | 173,329 K            | В                                             |  |     |                           |
|                          | xp-azmi-keselamatanCP5220-win-full-so                 | 19/12/2017 4:44 PM   | Application                  | 173,329 K            | B                                             |  |     |                           |
|                          | 🧔 xp-keselamatan-upd-pcl6-x64-6.5.0.2269              | 19/12/2017 A21 PM    | Application                  | 18,165 K             | Β.                                            |  |     |                           |
|                          |                                                       |                      |                              |                      |                                               |  |     |                           |

8. The installation process will start when a Creative Cloud Set-Up pop up appears and click Yes to run the installation process.

|                                                                         | plonou+karox.                                                                                                    |                 | H           |
|-------------------------------------------------------------------------|----------------------------------------------------------------------------------------------------|-----------------|-------------|
|                                                                         |                                                                                                    | ≡ menu Q search | PTMK 🚺 Adob |
| Sec. 1                                                                  | Creative Cloud will install now                                                                                                    |                 |             |
|                                                                         | User Account Control X Do you want to allow this app to make changes to your device?                                                                                                    |                 |             |
| e di<br>ana<br>e di<br>ana<br>e di<br>ana<br>e di<br>ana<br>e di<br>ana | Creative Cloud Set-Up and Creative Cloud Set-Up and Creative Cloud Set |                 |             |
| <b>12</b>                                                               | Yes No                                                                                                    |                 |             |
|                                                                         | Tutorials to get you started                                                                                                    |                 |             |

9. Wait about 5 minutes, click the windows icon, type creative cloud and click on the adobe creative cloud icon.

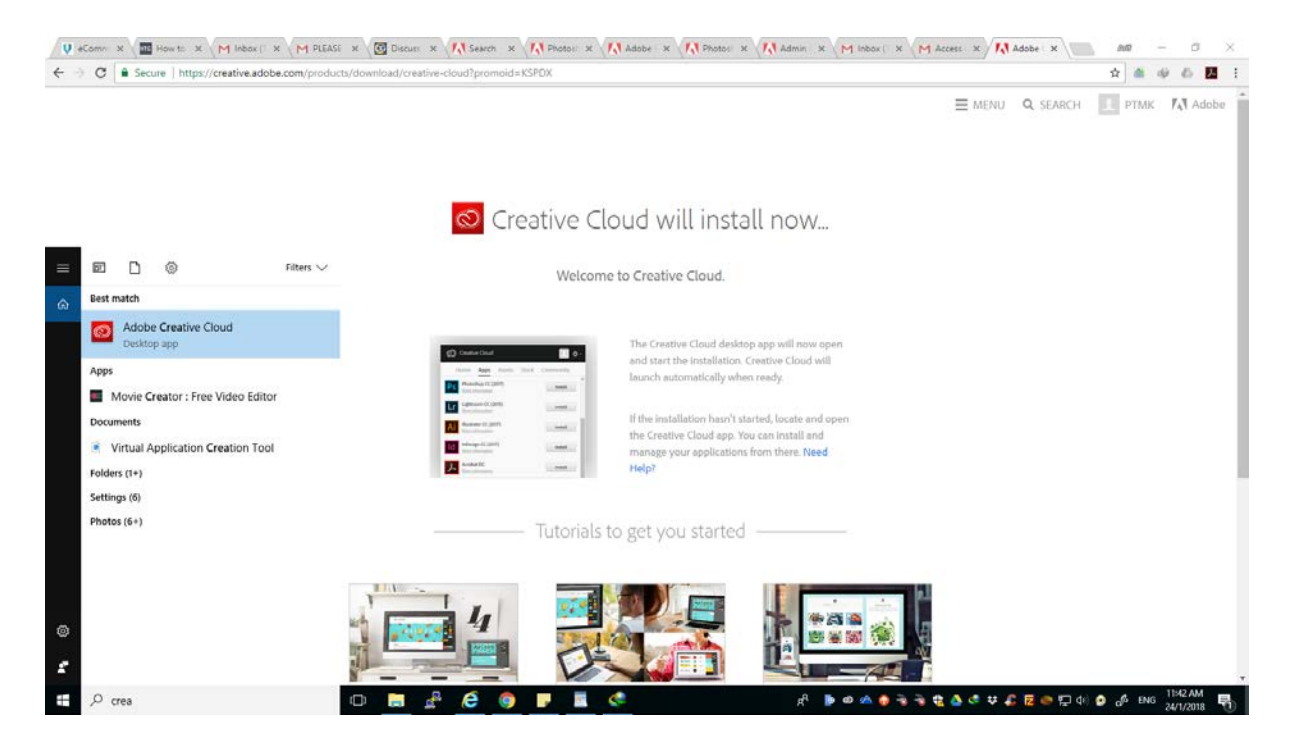

10.Enter email id @ ump.edu.my and password to use adobe creative cloud. Click skip and select the apps tab

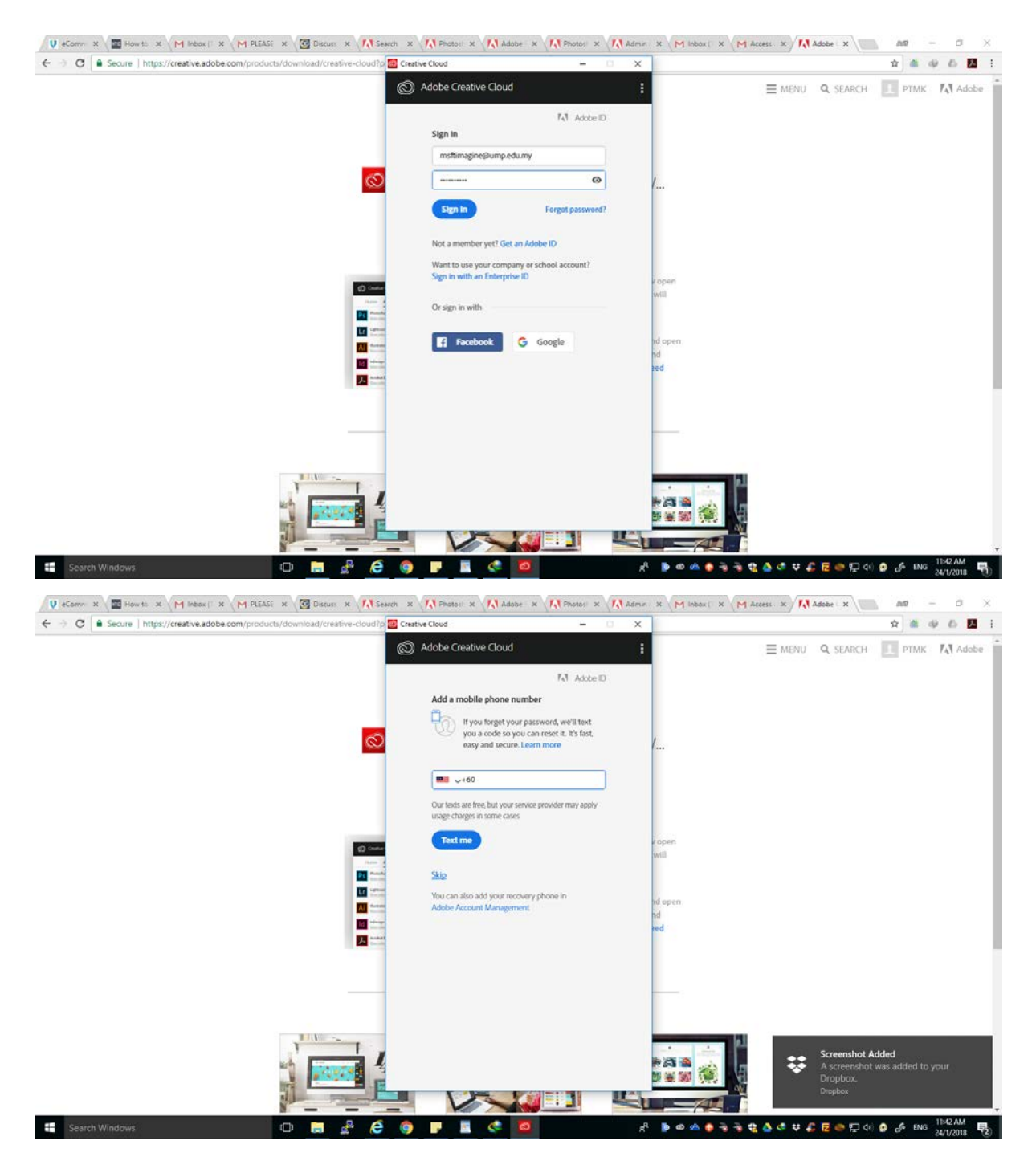

11.The installation process is executed automatically and needs to use the network. Progress installation will be displayed above the adobe creative cloud icon.

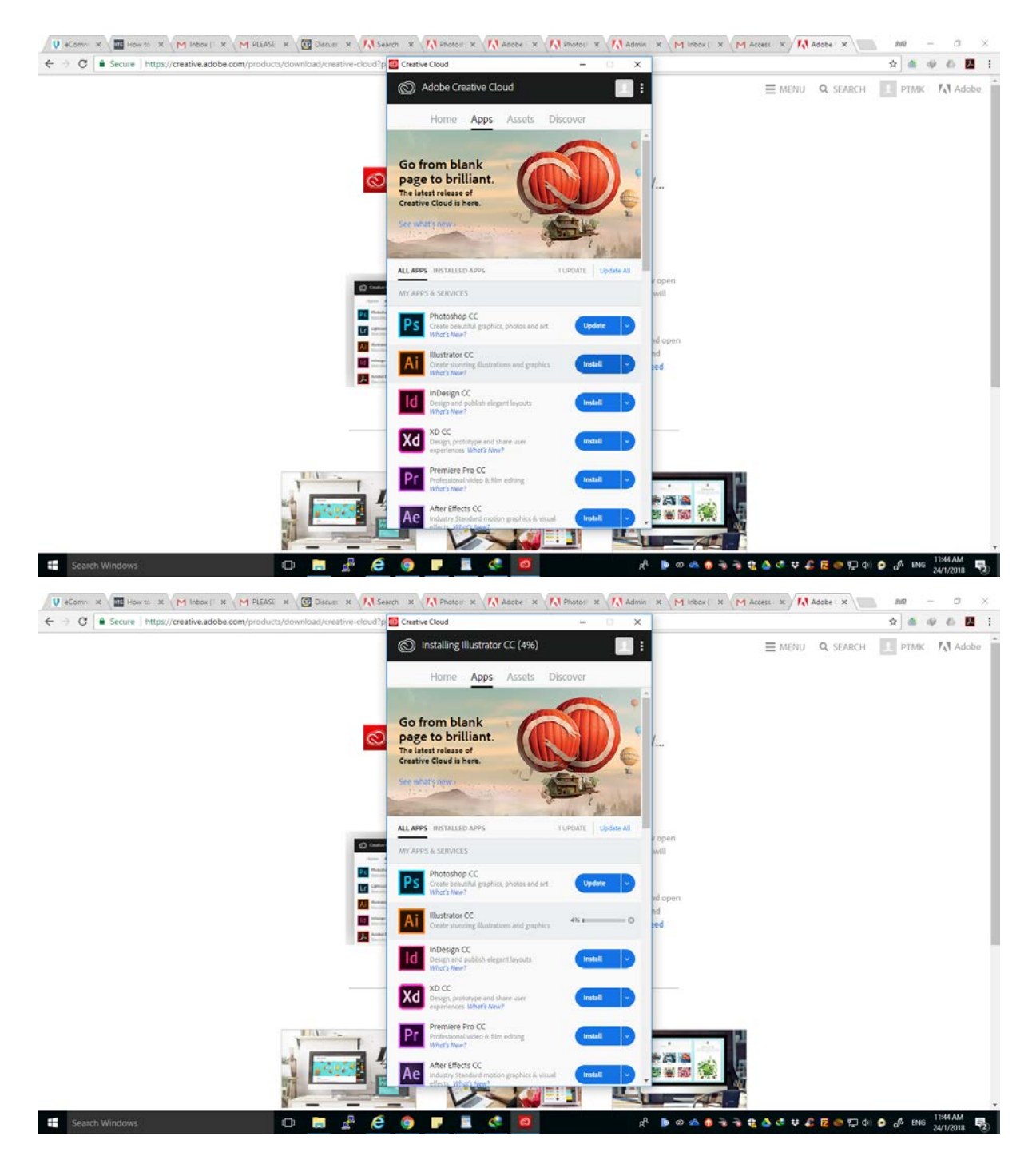

12.click open to use the installed software

| <ul> <li>O B Secure   https://creative.adobe.com/products/download/creative-cloud?p</li> </ul> | Creative Cloud                                                                         | - 0 ×                                   | x 🛎 🕸 🗗 🖪 |
|------------------------------------------------------------------------------------------------|----------------------------------------------------------------------------------------|-----------------------------------------|-----------|
|                                                                                                | Adobe Creative Cloud                                                                   | III :                                   |           |
|                                                                                                | Home Apps Assets E                                                                     | Discover                                |           |
|                                                                                                |                                                                                        |                                         |           |
|                                                                                                | Go from blank                                                                          |                                         |           |
|                                                                                                | page to brilliant.<br>The latest release of                                            |                                         |           |
|                                                                                                | Creative Cloud is here.                                                                |                                         |           |
|                                                                                                | See what shew                                                                          | AND AND AND AND AND AND AND AND AND AND |           |
|                                                                                                |                                                                                        | AND AND AND AND AND AND AND AND AND AND |           |
|                                                                                                | MY ADDS & SERVICES                                                                     | Consists                                |           |
|                                                                                                | Photoshoa CC                                                                           |                                         |           |
|                                                                                                | PS Create beautiful graphics, photos and art<br>Whot's New?                            | Update                                  |           |
|                                                                                                | Ai Illustrator CC                                                                      | Open                                    |           |
|                                                                                                | Crear suscent autrations and paperes                                                   | View tutorials                          |           |
|                                                                                                | Design CC<br>Design and publish elegant layouts<br>What's New?                         | Other Versions                          |           |
|                                                                                                | XD CC                                                                                  | Uninstall                               |           |
|                                                                                                | Design, prototype and share user<br>experiences What's New?                            | Install                                 |           |
|                                                                                                | Premiere Pro CC<br>Professional video & film editing<br>What's New?                    | Install                                 |           |
|                                                                                                | After Effects CC<br>Industry Standard motion graphics & visual<br>effects. What's New? | il Install                              |           |
|                                                                                                |                                                                                        |                                         |           |

Click <u>here</u> to check if any software installed on the device meets the Adobe requirements to operate.

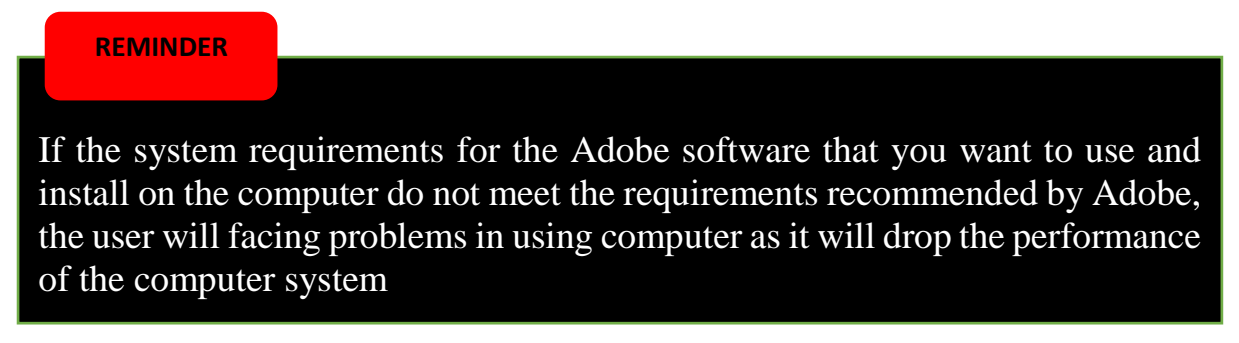